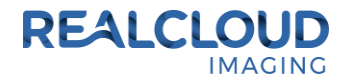

## Setup Guide for Visix 7.7.13 and higher.

1) Install the REALCLOUD HD1 camera button software utility. The installer is located on the REALCLOUD HD1 flash drive in the Button Software folder. Or REALCLOUD Website <a href="http://www.realcloudimaging.com/support/">http://www.realcloudimaging.com/support/</a>

Scroll down the Support Page to the Downloads Section. Click the "Capture Button Software" button. This will start downloading the Button-Tray-Utility.zip , once downloaded open the zip file and Install the REALCLOUD HD1 camera button tray utility software.

2) Select the Next button on the Welcome screen.

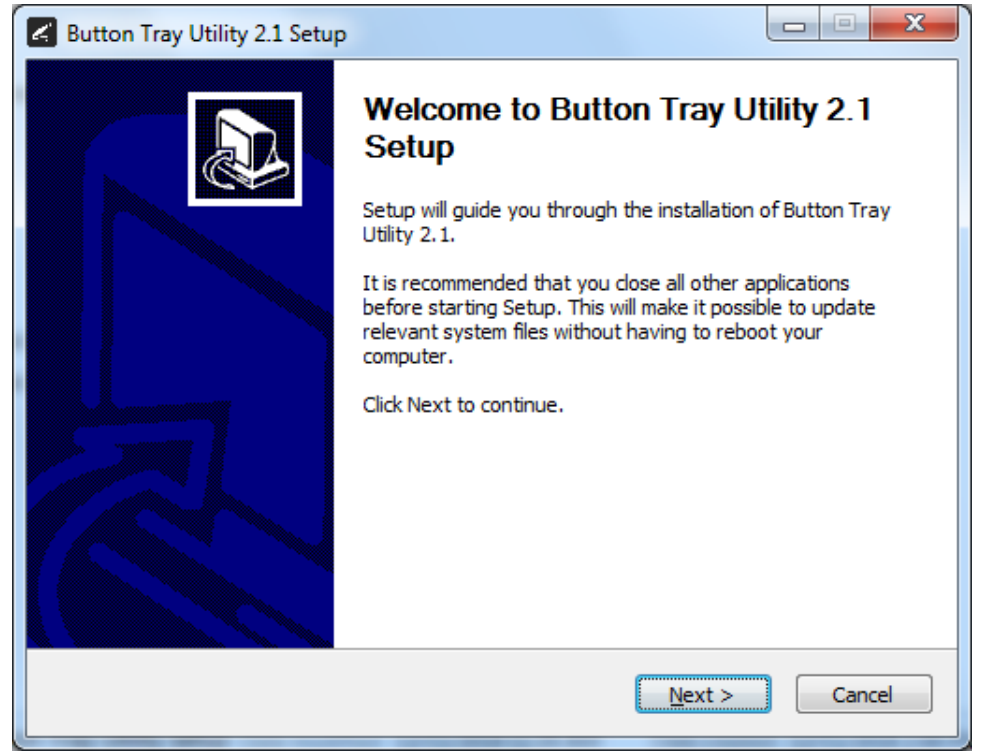

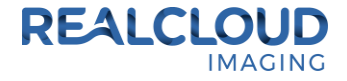

3) Select the install destination folder and click on the Install button.

| 🛃 Button Tray Utility 2.1 Setup                                                                                                    |                 |
|----------------------------------------------------------------------------------------------------|-----------------|
| Choose Install Location<br>Choose the folder in which to install Button Tray Utility 2.1.                                                                              | L               |
| Setup will install Button Tray Utility 2.1 in the following folder. To install in a d click Browse and select another folder. Click Install to start the installation. | fferent folder, |
| Destination Folder C:\Program Files (x86)\Button Tray Utility B                                                                                                    | <u>r</u> owse   |
| Space required: 39.6 MB<br>Space available: 753.7 GB                                                                                                    |                 |
| Button Tray Utility 2.1.6919.19922 <u>Sack</u> Install                                                                                                    | Cancel          |

4) Plug the REALCLOUD HD1 camera into the computer and click on the OK button to start the installation prosses.

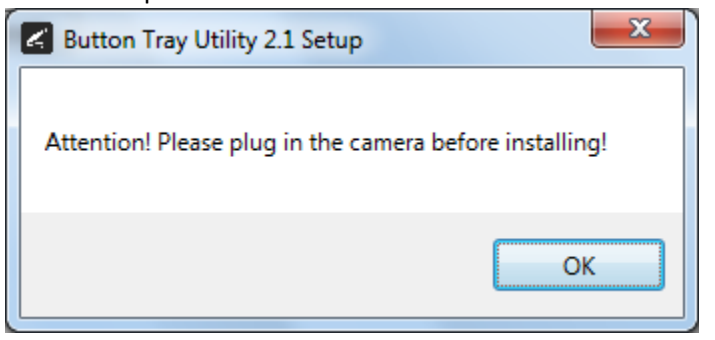

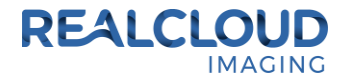

5) Click on the Next button to continue.

| Button Tray Utility 2.1 Setup                              |                                  |
|------------------------------------------------------------|----------------------------------|
| Installation Complete<br>Setup was completed successfully. | G                                |
| Completed                                                  |                                  |
| Show <u>d</u> etails                                       |                                  |
|                                                            |                                  |
|                                                            |                                  |
|                                                            |                                  |
| Button Tray Utility 2,1,6919,19922 ————                    |                                  |
|                                                            | < <u>Back</u> <u>Next</u> Cancel |

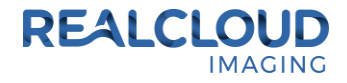

6) Select a reboot option (if prompted) and click on the Finish button.

| Button Tray Utility 2.1 Setup |                                                                                                    |
|-------------------------------|----------------------------------------------------------------------------------------------------|
|                               | Completing Button Tray Utility 2.1<br>Setup                                                                                  |
|                               | Your computer must be restarted in order to complete the installation of Button Tray Utility 2.1. Do you want to reboot now? |
|                               | Reboot now                                                                                                    |
| 凤                             | I want to manually reboot later                                                                                              |
|                               |                                                                                                    |
|                               | < Back Finish Cancel                                                                                                    |

7) Right click on the Button Tray Utility icon in your system tray and select Preferences.

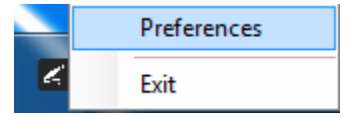

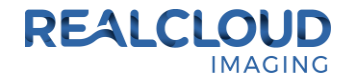

- 8) Click In the first text box for Short Press Keys and press the "f" key one time on your keyboard and in the second text box for Short Press Keys press the "s" key one time on your keyboard.
- 9) Click In the text box for Long Press Keys and press the "f" key one time on your keyboard, then click on the Done button.

| Preferences                                                  | Х |
|--------------------------------------------------------------|---|
| Short Press Keys: f s                                        |   |
| Status<br>Camera Registered<br>Camera Streaming Button Click |   |
| Done                                                         |   |

10) Open the Visix Administration application, select "Acquisition Hardware Configuration" and click the Next button.

| Visix Pro - Administratio | on Wizard                                                                                |  |
|---------------------------|------------------------------------------------------------------------------------------|--|
|                           | Visix Pro Administration                                                                 |  |
| visix                     | Please select an administrative task from the list below<br>and click Next> to continue. |  |
|                           | Acquisition Hardware Configuration                                                       |  |
|                           | O Practice Information                                                                   |  |
|                           | C Provider Information                                                                   |  |
|                           | C Security Options                                                                       |  |
|                           | C Program Configuration                                                                  |  |
|                           | C Module Configuration                                                                   |  |
|                           |                                                                                          |  |
|                           |                                                                                          |  |
| < Back Next > Close       |                                                                                          |  |

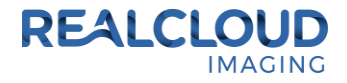

11) Do not make any changes, click the Next button.

| 📝 Visix Pro - Administratio | on Wizard                                                                   |
|-----------------------------|-----------------------------------------------------------------------------|
|                             | Acquisition Hardware                                                        |
| viSix                       | This computer has the following type of flatbed scanner<br>connected to it: |
|                             | No Flatbed Scanner                                                          |
|                             | O Flatbed Scanner w/ Transparency Adapter                                   |
|                             | C Flatbed Scanner w/o Transparency Adapter                                  |
|                             |                                                                             |
|                             | < Back Next > Close                                                         |

12) Select "Analog Video Camera or USB 2.0 Camera" and click the Next button.

| 📝 Visix Pro - Administratio | n Wizard                                                                                                    |  |
|-----------------------------|----------------------------------------------------------------------------------------------------|--|
| v i S i x                   | Acquisition Hardware<br>This computer has the following type of video camera<br>connected to it:<br>No Video Camera<br>Analog Video Camera or USB 2.0 Camera |  |
| < Back Next > Close         |                                                                                                    |  |

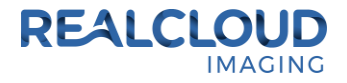

13) Do not make any changes, click the Next button.

| 🔰 Visix Pro - Administration | Wizard                                                                        | × |
|------------------------------|-------------------------------------------------------------------------------|---|
|                              | Acquisition Hardware                                                          |   |
| viSix                        | This computer has the following type(s) of x-ray<br>hardware connected to it: |   |
|                              | No X-ray Hardware                                                             |   |
|                              | O Hardware Checked Below                                                      |   |
|                              | Accent Sensor EVA Sensor EzSensor Gendex ICRco J. Morita                      |   |
| <                            | Back Next> Close                                                              |   |

14) Select your preferred file format and click on the Next button.

| 🕑 Visix Pro - Administratio | on Wizard   |                        |                  |
|-----------------------------|-------------|------------------------|------------------|
|                             | Acquisi     | ition Hard             | ware             |
| viSix                       | Please sele | ct the save format for | each image type. |
|                             | X-ray       | File Format            | - Compression +  |
|                             | Video Still | TIFF                   | <b>∢</b> →       |
|                             | Photo/Slide | TIFF                   | < >              |
|                             | Document    | TIFF                   | < >              |
|                             | Import      | TIFF                   | < >              |
|                             | Mount       | TIFF                   |                  |
|                             |             |                        |                  |
| Close                       |             |                        |                  |

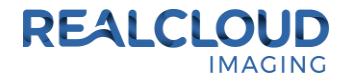

15) Select your preferred startup acquisition mode and click on the Finish button.

| 📝 Visix Pro - Administratio | on Wizard                                                        | × |
|-----------------------------|------------------------------------------------------------------|---|
|                             | Acquisition Hardware                                             |   |
| viSix                       | Please select the default acquisition mode for this<br>computer. |   |
|                             | C X-ray Acquisition                                              |   |
|                             | Video Capture                                                    |   |
|                             | C Photo/Slide Scanning                                           |   |
|                             | C Document Scanning                                              |   |
|                             | C Import/Digital Camera                                          |   |
|                             |                                                                  |   |
|                             | < Back [Finish] Close                                            |   |

16) Click on the Yes button.

| Visix Pro |                                                         |
|-----------|---------------------------------------------------------|
| ?         | Do you want to save the current hardware configuration? |
|           | <u>Y</u> es <u>N</u> o                                  |

17) Click on the OK button.

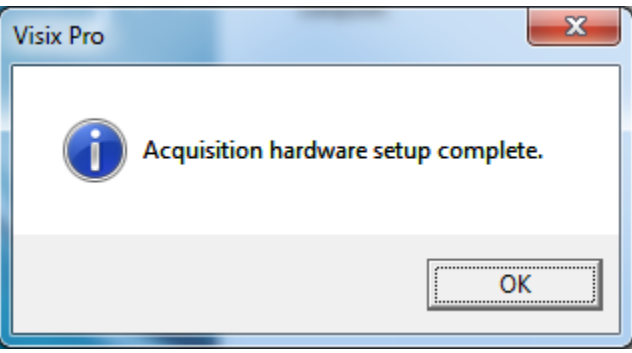

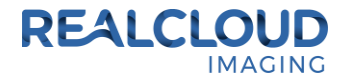

## 18) Click on the Close button.

| Visix Pro - Administrat | ion Wizard <b>Visix Pro Administration</b>                                               |
|-------------------------|------------------------------------------------------------------------------------------|
| viSix                   | Please select an administrative task from the list below<br>and click Next> to continue. |
|                         | Acquisition Hardware Configuration                                                       |
|                         | C Practice Information                                                                   |
|                         | C Provider Information                                                                   |
|                         | C Security Options                                                                       |
|                         | C Program Configuration                                                                  |
|                         | C Module Configuration                                                                   |
|                         | 1                                                                                        |
|                         |                                                                                          |
| < Back (Next > Close    |                                                                                          |

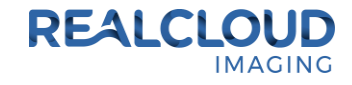

| Visix Pro - Patient: one, test [Provider: System Admin] |                   |                            |                     |               |                   |
|---------------------------------------------------------|-------------------|----------------------------|---------------------|---------------|-------------------|
| Acquire                                                 | Patients & Images | Mount                      | Report              |               |                   |
| └── Auto-Mount<br>Available Mounts<br>Pan and 4 BWX     |                   |                            |                     |               |                   |
|                                                         |                   |                            |                     |               |                   |
|                                                         |                   | Full Sci                   | reen                |               | Spectra           |
| Capture Devices                                         | Size G            | ame Controller M           | ode                 |               |                   |
| RCI 1080P HD                                            | ▼ 1920, 1080 ▼ N  | lone 💽 S                   | till Image 💌 Freeze | Save Settings |                   |
|                                                         |                   |                            |                     |               | <u>D</u> ocuments |
|                                                         |                   |                            |                     |               |                   |
|                                                         | Select All        | Select None         Page 1 | /1 N Reject S       | Save          | Import            |

19) With a patient selected click on the Acquire tab and click on the Video side tab.

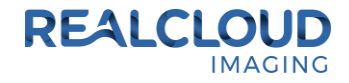

20) Click on the Settings button.

| Video Settings                                                         |                       |  |  |  |  |  |
|------------------------------------------------------------------------|-----------------------|--|--|--|--|--|
| Compressing Software                                                   | Compressor Properties |  |  |  |  |  |
|                                                                        |                       |  |  |  |  |  |
|                                                                        | Device Properties     |  |  |  |  |  |
|                                                                        | CrossBar              |  |  |  |  |  |
| Disable DirectShow Button                                              |                       |  |  |  |  |  |
| One Button Freeze and Save                                             |                       |  |  |  |  |  |
| Start in full screen mode Ignore Still Pin (Directshow Capture button) | ОК                    |  |  |  |  |  |

The Visix application can support the REALCLOUD HD1 camera button functionality in two different ways with or without "One Button Freeze and Save" option. Choose one of the following methods described below and click the OK button.

**Without One Button Freeze and Save option selected:** A short/quick camera button press, and release will pause the live video from the REALCLOUD HD1 camera. When the live video is paused on an image a second short/quick camera button press, and release will save the image and return to a live video. When the live video is paused on an image a long camera button press, hold (2 seconds), and release will return to live video without saving the image.

With One Button Freeze and Save option selected: The first short/quick camera button press, and release will pause the live video from the REALCLOUD HD1 camera. When the live video is paused on an image a long camera button press, hold (2 second), and release will save the image and return to a live video.